## HOW TO APPLY FOR A MY NUMBER CARD AND HOW TO REGISTER YOUR HEALTH INSURANCE CARD TO MY NUMBER CARD

2024version.0.1

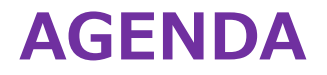

- **1. ABOUT MY NUMBER CARD**
- 2. HOW TO APPLY FOR A MY NUMBER CARD
- 3. HOW TO USE YOUR MY NUMBER CARD AS YOUR HEALTH INSURANCE CARD

## **ABOUT MY NUMBER CARD**

### **1. About My Number Card** Outline of My Number Card

Front

The My Number Card<sup>\*1</sup> is an official identification card in Japan that displays the holder's My number and is made of plastic and contains an IC chip. Everyone who has a residence certificate in Japan can apply for a My Number Card.

%1:My Number Card also called the individual number card

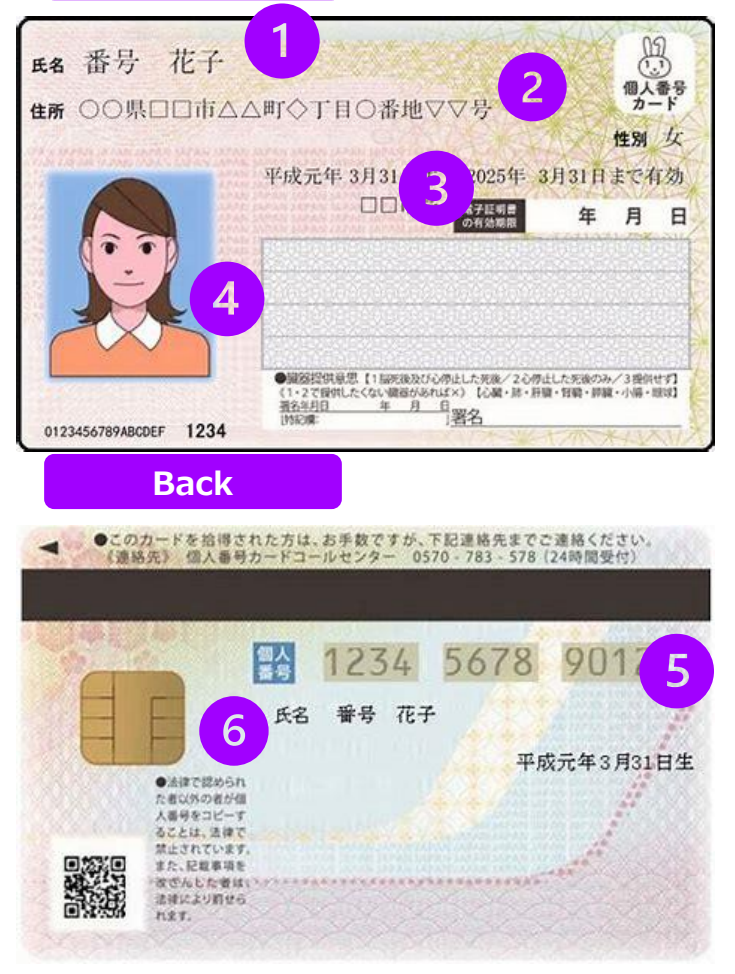

The My Number Card can be used as an official identification document both in person and online.

The card contains the following information. Front ①Name ②Address ③Date of birth ④Portrait photo

#### Back

(5) My Number
(3) Xa 12-digit number that is assigned to all residents of Japan who have a Certificate of Residence.
(6) IC chip

The My Number Card can be used as identification to prove you are who you say you are. It can also be used for various services such as online applications that use digital identification such as municipality services and e-Tax.

| Function                                                   | Description                                                                                                    |  |
|------------------------------------------------------------|----------------------------------------------------------------------------------------------------|--|
| It acts as personal identification                         | It can be used for signing up to a cellphone contract or registering as a member.                                                                                                    |  |
| It can also be used as your health insurance card          | If you take your My Number Card to a hospital or clinic, you can use it as your health insurance card <sup>×1.</sup><br>On December 2, 2024, the My Number Card and health insurance card will be integrated together, with the Japanese government shifting to a system where the My Number Card will adopt the functionality of the health insurance card. |  |
| Various certificates can be obtained at convenience stores | You can obtain documents necessary for receiving government services<br>such as copies of your residence certificate or taxation certificates<br>without needing to go to your local municipal office.                                                                                                    |  |
| Government procedures can be done online                   | You can undertake procedures 24/7 at your home or office without needing to go to your local municipal.<br>Ex: ①Tax procedures are convenient with e-Tax <sup>※2.</sup><br>②If you have your My Number Card and you are a foreigner, you can apply for residency procedures online.                                                                          |  |

%1:The health insurance card is a certificate that proves you are insured by a health insurance society. By presenting your health insurance card at the service counter of a hospital or clinic when being seen by a doctor, you can receive the necessary medical treatment while paying a portion of the medical expenses.
%2: e-Tax is a system in which you can carry out various domestic tax procedures electronically via the internet.

## **HOW TO APPLY FOR A MY NUMBER CARD**

# 2. How to apply for a My Number Card What you need

- To obtain your My Number Card, you need an **Application Form.** About two to three weeks after your residence certificate <sup>\*</sup> is first created in Japan, the following sealed letter will arrive at the address on your residence certificate.
- The envelope will contain your My Number Notice and the Application Form.

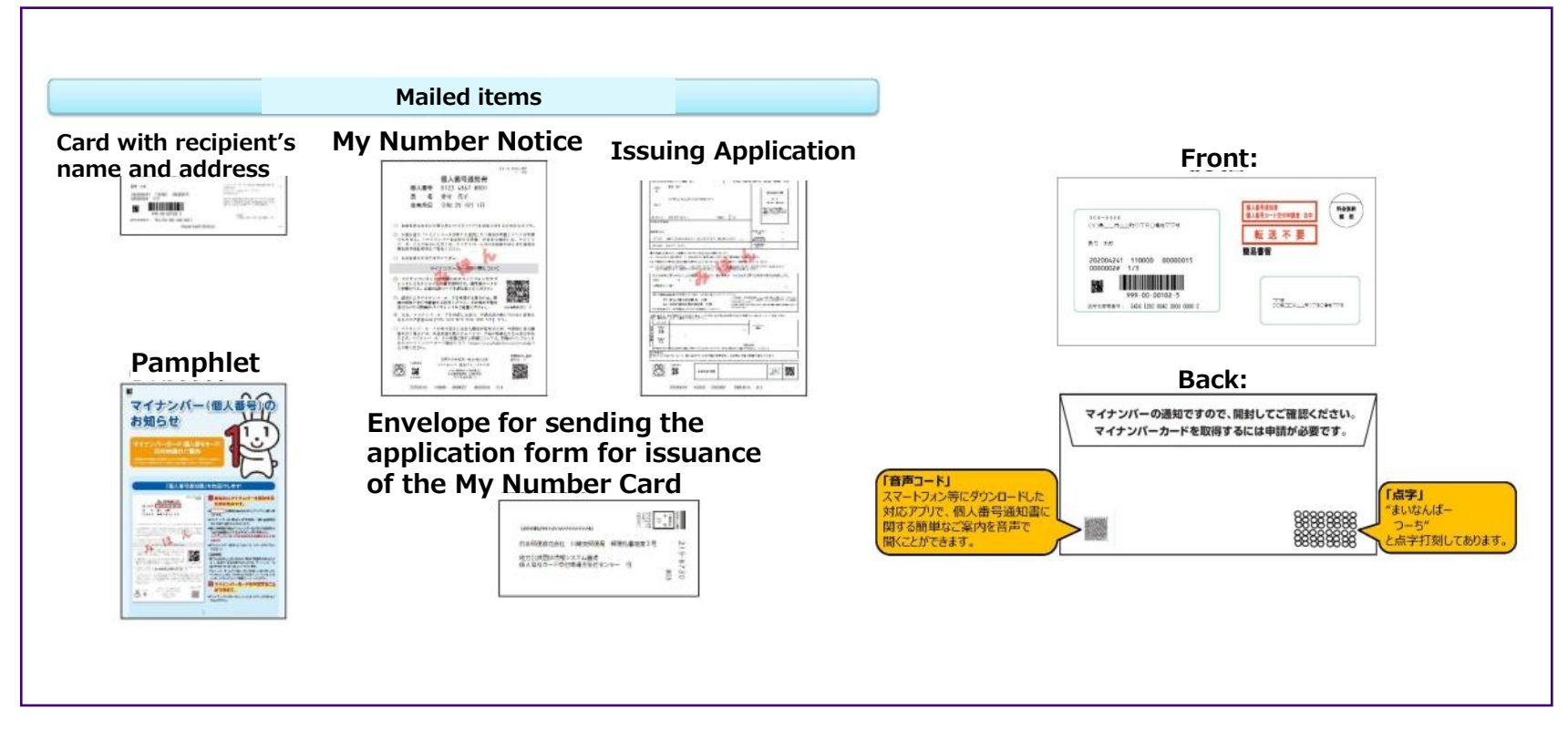

XA residence certificate will be created when you submit Notification on Change of Address at the Residential Affairs Division of your local ward or city office.

#### If you do not have an Issuing Application

 Download and print the Issuing Application from the URL below. https://www.kojinbango-card.go.jp/hpsv/wpmng/assets/pdf/download/pamphlet-for-foreigners-en.pdf

## 2. How to apply for a My Number Card Outline of My Number Card

There are three methods for applying for the My Number Card.

### 1. Online application

- 2. Application by post (recommended)
- 3. From an instant ID photo booth

### **2. How to apply for a My Number Card** Online application

①The online application procedure is as follows

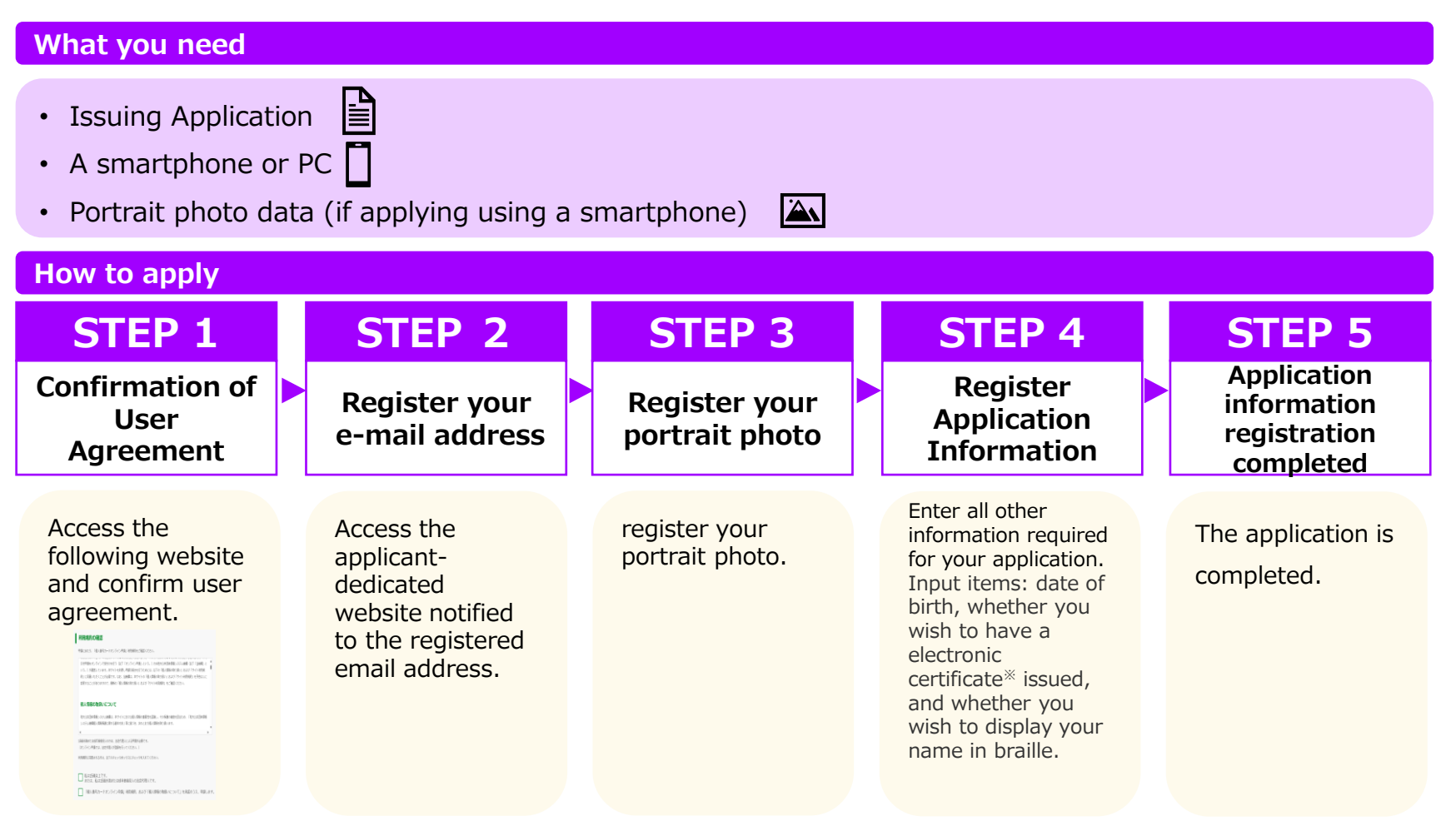

#### **What is an electronic certificate?**

• An electronic certificate is required for receiving various services such as e-Tax digital application, logging in to Mynaportal, and issuance services at convenience stores.

# **2.** How to apply for a My Number Card Application by post

<sup>②</sup>The postal application procedure is as follows.

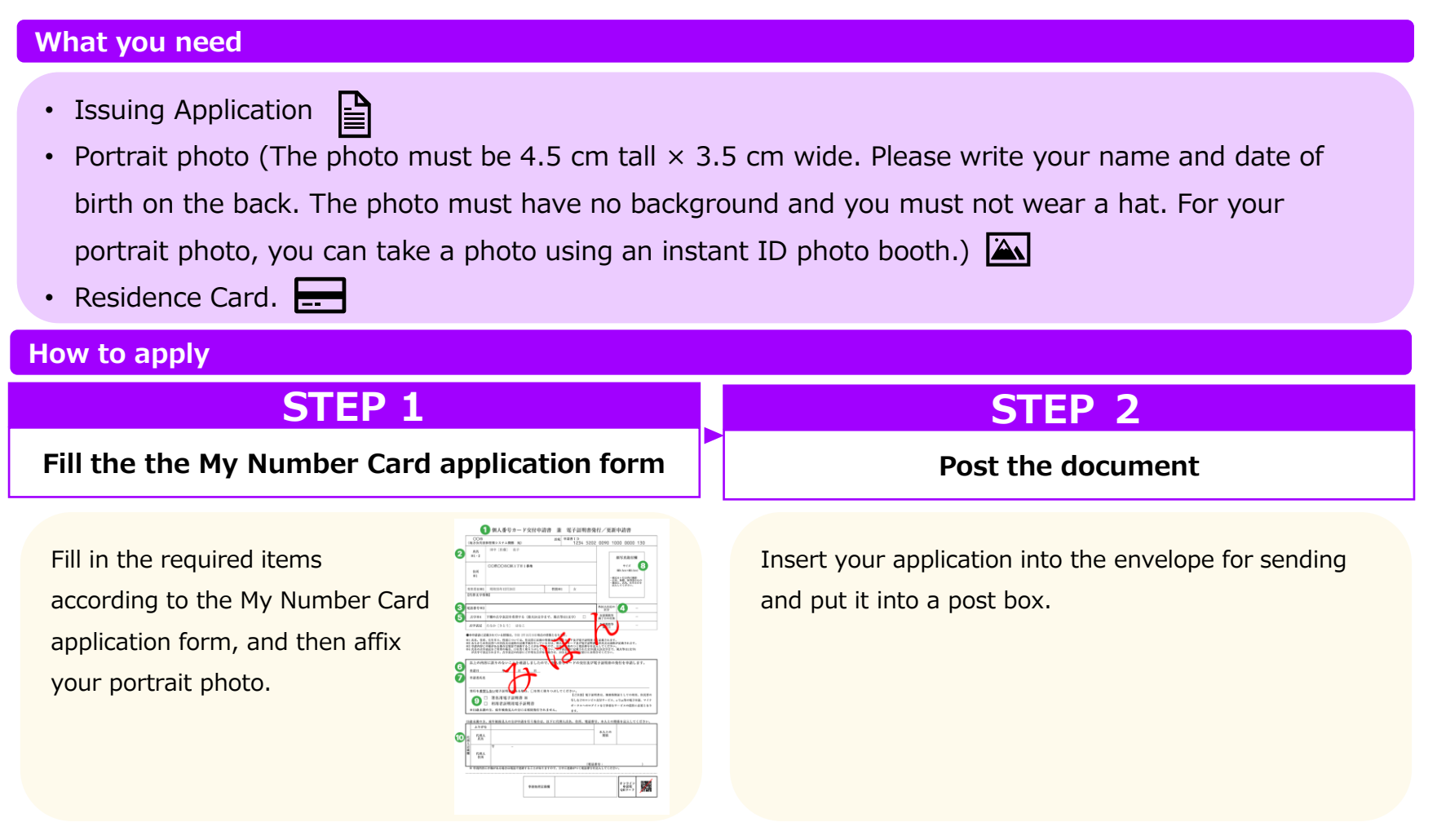

% If you have lost the envelope for sending

Paste the paper downloaded from the URL below onto an envelope. <u>https://www.kojinbango-card.go.jp/hpsv/wpmng/assets/pdf/download/envelope-en.pdf</u>

## 2. How to apply for a My Number Card

Applying from an instant ID photo booth

3 The procedure for applying for an instant ID photo booth is as follows.

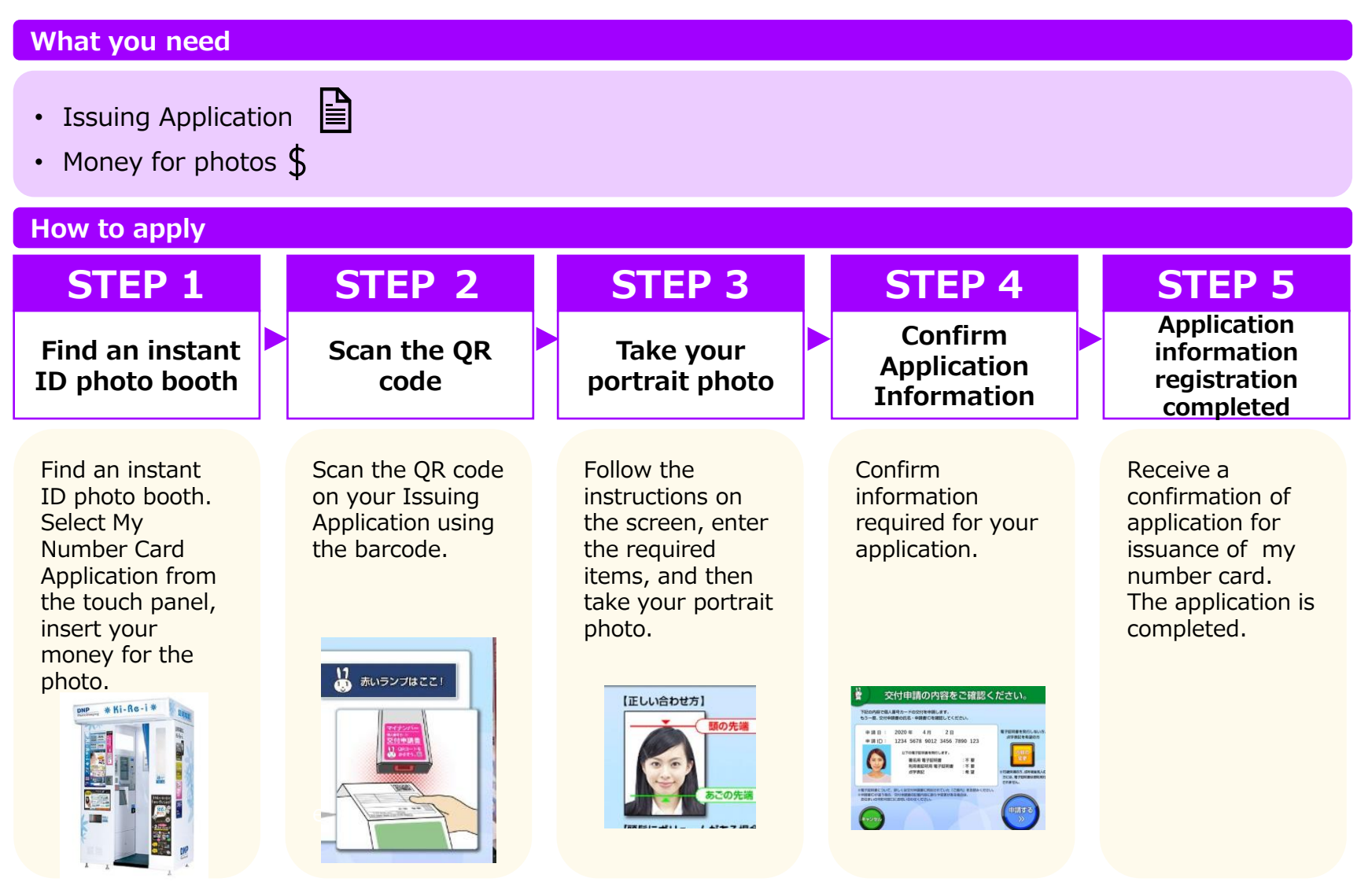

### **2. How to apply for a My Number Card** Receiving your My Number Card after applying

You will need to go to your local municipal office to receive your My Number Card after applying.

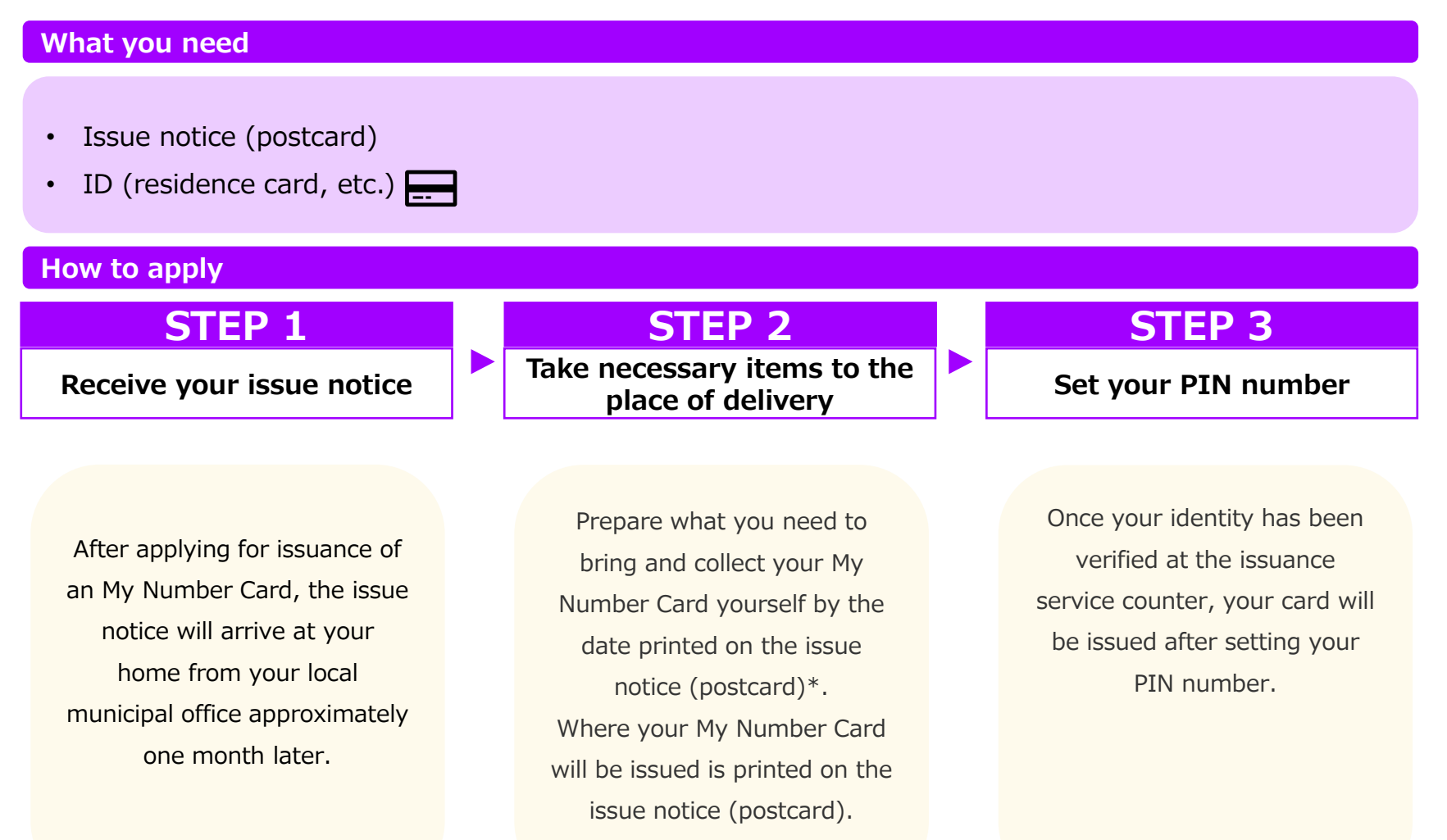

## HOW TO USE YOUR MY NUMBER CARD AS YOUR HEALTH INSURANCE CARD

#### **3.** How to use your My Number Card as your health insurance card How to register to use your My Number Card as your health insurance card

You need to register to use your My Number Card as your health insurance card.

There are three ways to register.

- 1. Registering at a medical institution
- 2. Prior registration at Seven Bank
- 3. Prior registration on Mynaportal

# **3.** How to use your My Number Card as your health insurance card Registering at a medical institution

①The procedure for registering at a medical institution is as follows.

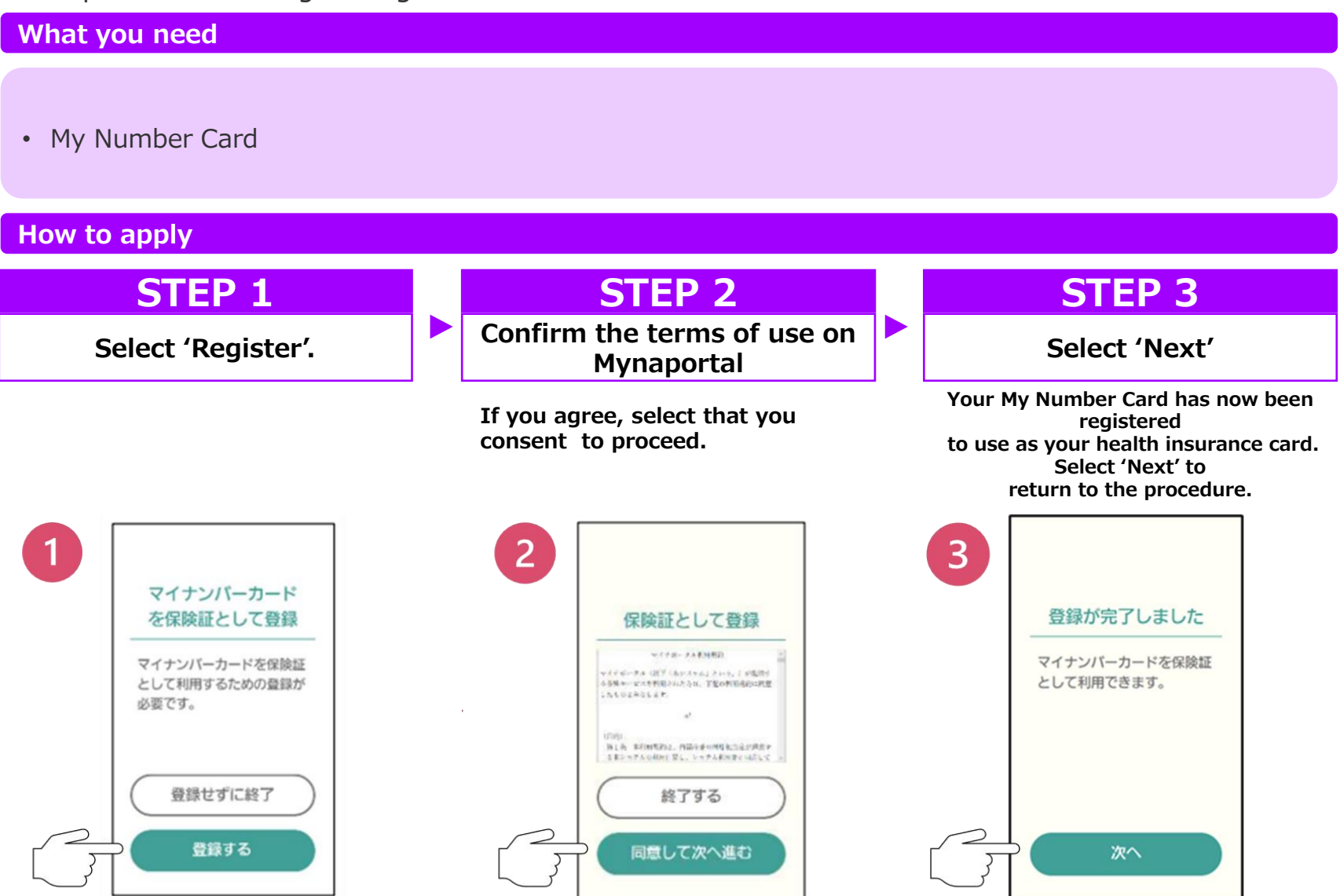

## **3. How to use your My Number Card as your health insurance card** Prior registration at Seven Bank

The procedure for registering at Seven Bank is as follows.

#### What you need

- My Number Card
- User verification passcode

#### How to apply

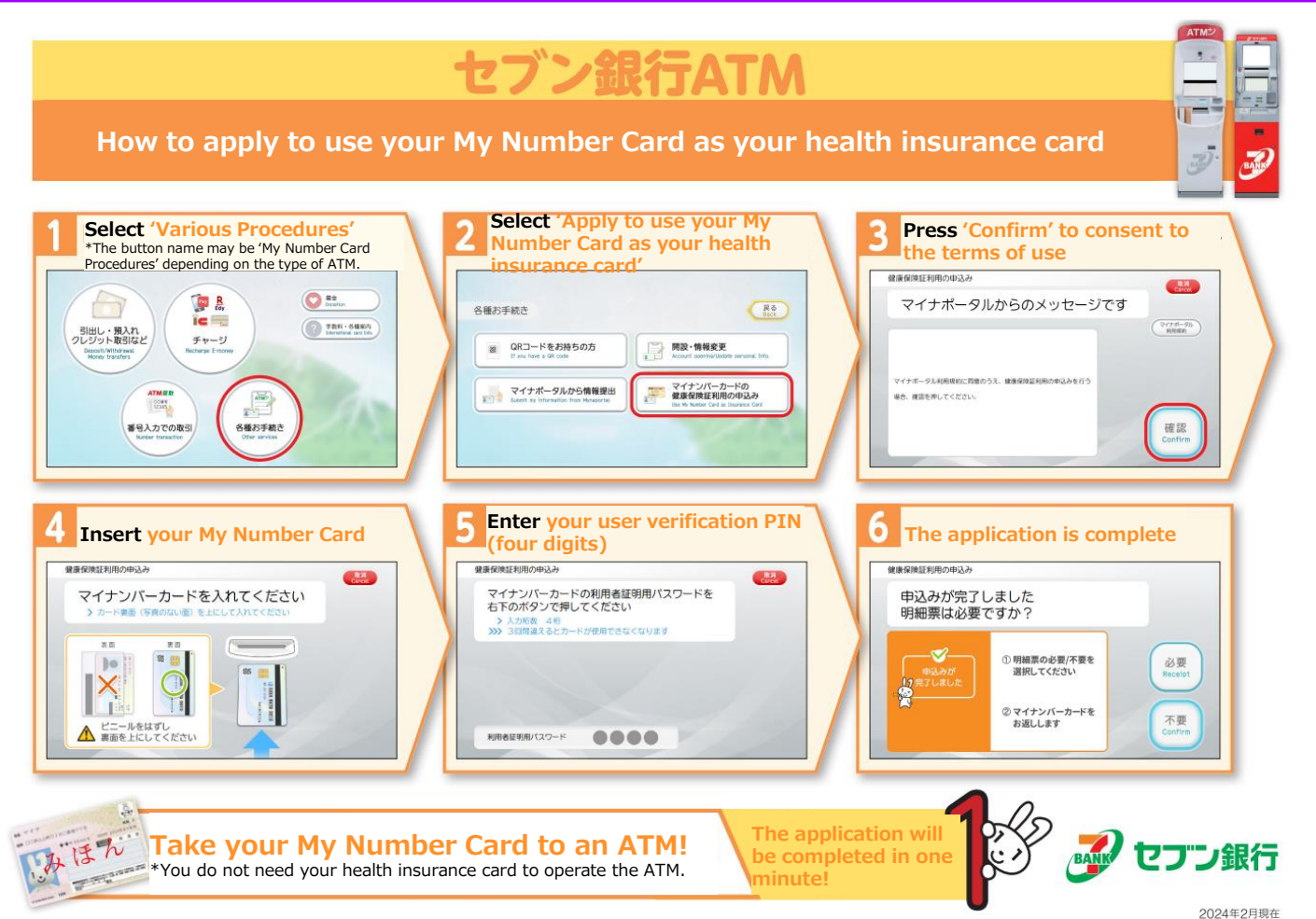

## **3. How to use your My Number Card as your health insurance card** Prior registration on Mynaportal

The procedure for registering on Mynaportal is as follows.

#### **About Mynapportal**

This application provides functions to log in to administrative services (Mynaportal) from an iPhone using a My Number card, sign electronic application documents, and provide input support when preparing application documents.

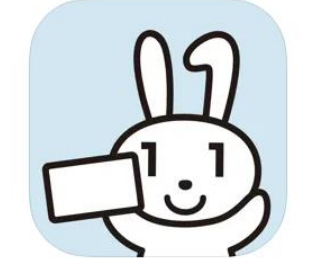

マイナポータル マイナンバーカードを使って各種サービスが利用できます デジタル庁

「ユーティリティ」内7位 ★★★★★ 1.6・2.2万件の評価

無料

#### What you need:

• My Number Card

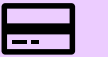

- User verification passcode
- Smartphones
- Installing the Mynaportal app

#### How to apply

Follow the procedure on the following page.

## 3. How to use your My Number Card as your health insurance card

Prior registration on Mynaportal

How to apply

| STEP 1                                                                                                   | STEP 2                                                                                                    | STEP 3                                                                                                | STEP 4                                                                 | STEP 5                                                                                                    |
|----------------------------------------------------------------------------------------------------|----------------------------------------------------------------------------------------------------|----------------------------------------------------------------------------------------------------|------------------------------------------------------------------------|----------------------------------------------------------------------------------------------------|
| Press the 'Apply<br>to Use' button                                                                       | Confirm the<br>Mynaportal terms<br>of use                                                                                                    | Press the 'Apply'<br>button.                                                                          | Enter PIN number<br>that you set<br>yourself.<br>Press 'Next' or 'OK'. | Application<br>information<br>registration<br>completed                                                                                                    |
| Press the 'Apply to<br>Use' button <u>at the</u><br>top of this page to<br>open the<br>application page. | Confirm the<br>Mynaportal terms<br>of use, and then<br>tap the consent<br>button to proceed.                                                                     | Press the 'Apply'<br>button.                                                                          | <text></text>                                                          | The application is completed.                                                                                                    |
| <ul> <li>P・マナホータル</li> <li>P・ワナワ・ワートド・<br/>・ 「「「」」」」」」」」」」」」」」」」」」」」」」」」」」</li></ul>                     | 開からのお知らせを確認など、<br>様々なサービスの利用ができま<br>す。この機会にぜひあわせて、<br>ご登録ください。<br>2 マイナボータルの利用者登<br>録を行う<br>以下のマイナボータル利用規約を<br>ご確認のうえ、「同意して次へ進<br>む」を押してください。<br>マイナボータル利用規約 [2] | 保険証等利用登録<br><sup>登録的段確認</sup> *A欄 先7<br>「申し込む」を押してください。<br>その後、画面表示に従って操作し<br>てください。<br><b>申し込む</b> > |                                                                        | <ul> <li>マイナンバーカードの健康保険<br/>証券利用に対応する医療機関・<br/>素局は、厚生労業のホームベ<br/>ンシロをご確認下さい。</li> <li>スマホ用利用者証明用電子証明<br/>書の医療機関・薬局における健<br/>度保険証券利用は、2024年4月<br/>頃の開始を予定しています。対<br/>応方を原療機関・薬局は、開始<br/>時期が近くなりましたら、改め<br/>で掲示します。</li> <li>健康保険証券の資格情報は、又<br/>イナボータル回にログインして<br/>ご確認ください。</li> <li>マイナボータル回にログインして<br/>ご確認ください。</li> <li>マイナボータル回にログインして<br/>ご確認くたさい。</li> </ul> |

\*Digital Agency accepts inquiries regarding My Number Card, My Number Notices, and Notification Cards by phone or via our inquiry form.

 Temporary suspension of Individual Number Card due to loss or theft of Individual Number Notice, Notification Card, Individual Number Card or smartphone with an Individual Number Card and electronic certificate installed ☎0120-0178-27.
 Inquiry Form inContact us - マイナンバーカード総合サイト (kojinbango-card.go.jp)